### 1. Check the user agreement

(1) Check the user agreement.

| User Agreement                                                                                                    | Z<br>E-mail Sent                                                                                    | 3<br>Applicant<br>Information                                                                                                | 4<br>Payment                                                                        | 5<br>Confirmation                                        | 6<br>Application<br>Complete      |
|----------------------------------------------------------------------------------------------------|----------------------------------------------------------------------------------------------------|----------------------------------------------------------------------------------------------------|-------------------------------------------------------------------------------------|----------------------------------------------------------|-----------------------------------|
| Saitama Univer<br>Application Sys<br>Please read the following<br>conditions" box, and click<br>1. Service Provider of<br>Payment service provider | rsity<br>stem for Ce<br>terms and conditio<br>the "Send" buttor<br>of the Application<br>der F-REGI | ertificates: Use<br>ins carefully, fill out you<br>h. You will receive an e-<br>on System for Cert<br>Co., Ltd. (F-REGI Paym | r Agreement<br>r e-mail address, che<br>mail with instructions<br>tificates<br>ent) | t<br>ck the "I agree to the ab<br>on how to proceed with | ove terms and<br>the application. |
| 2 Deumont Mathad                                                                                                    |                                                                                                    |                                                                                                    |                                                                                     |                                                          |                                   |
| 2. Payment Method                                                                                                    |                                                                                                    |                                                                                                    |                                                                                     |                                                          |                                   |

| An e-mail will be sent to t | he address you enter.                                                    |   |
|-----------------------------|--------------------------------------------------------------------------|---|
| " If you have restricted me | assages to authorized domains, please register @r-regi.com to your list. | _ |
| E-mail address              | info@f-regi.com                                                          |   |
|                             |                                                                          |   |
|                             | I agree to the above user agreement.                                     |   |

(2) Enter your email address, check the "I agree to above user agreement" box, and then click "Send".

| An e-mail will be sent to th<br>* If you have restricted me | e address you enter.<br>ssages to authorized domains, please register "@f-regi.com" to your list. |  |
|-------------------------------------------------------------|---------------------------------------------------------------------------------------------------|--|
| E-mail address                                              |                                                                                                   |  |
|                                                             | I agree to the above user agreement.                                                              |  |

# 2. Sending an application email

(1) The application email has been sent.

| User Agreement           | Z<br>E-mail Sent        | 3<br>Applicant<br>Information | 4<br>Payment          | 5<br>Confirmation | 6<br>Application<br>Complete |
|--------------------------|-------------------------|-------------------------------|-----------------------|-------------------|------------------------------|
| E-mail Sent              |                         |                               |                       |                   |                              |
| n e-mail has been ser    | at to the following add | tress                         |                       |                   |                              |
| lease visit the link pro | vided in the e-mail an  | d complete your reque         | st and payment withir | n 3 hours.        |                              |
|                          |                         |                               |                       |                   |                              |
| Your e-mail add          | ress                    | all'i Minai satar             |                       |                   |                              |

### (2) You will receive the following email. Click on the URL in the email.

| URL for Saitama University Application System for Certificates(Do not reply to this message.)                                                                              |
|----------------------------------------------------------------------------------------------------|
| 1 info@pay.f-regi.com<br>宛先                                                                                                    |
| Dear                                                                                                    |
| This is to notify you of the URL for the Saitama University Application System for Certificates.                                                                           |
| https://jpn01.safelinks.protection.outlook.com/?url=https%3A%2F%2Fpay.f-regi.com                                                                                           |
| CONTRACTOR NUMBER OF TRACTOR CONTRACTOR CONTRACTOR CONTRACTOR CONTRACTOR STATEMENTS IN A DRIVE WITH DRIVE AND IN                                                           |
|                                                                                                    |
| Please visit the above link, read the instructions carefully, fill out the details, and proceed with the request.                                                          |
| The above URL is only valid for 3 hours.                                                                                                    |
| If the URL expires, please restart your application. Enter your e-mail address in the first page, receive another e-mail with a new URL,<br>and proceed with your request. |
| Note                                                                                                    |
| Once your application is completed, certificate fees, postage, and service fees will not be refunded under any circumstance.                                               |
| This e-mail has been created and sent automatically by "F-REGI Payment."                                                                                                   |
| Please note that your message will not be read if you reply to this e-mail.                                                                                                |
|                                                                                                    |
| This online payment system is managed by F-REGI Co., Ltd.                                                                                                    |
| Contact: https://jpn01.safelinks.protection.outlook.com/?url=https%3A%2F%2Fwww.f-regi.co.jp                                                                                |
|                                                                                                    |
| Copyright (c) 2002-2020 F-REGI Co.,Ltd. All Rights Reserved.                                                                                                    |
|                                                                                                    |

### 3. Enter the applicant information

(1) Enter the applicant information.

| 1<br>User Agreement E-ma                                                                                           | 2<br>iil Sent      | 3<br>Applicant<br>Information                              | 4<br>Payment             | 5<br>Confirmation      | 6<br>Application<br>Complete |
|----------------------------------------------------------------------------------------------------|--------------------|------------------------------------------------------------|--------------------------|------------------------|------------------------------|
| Applicant Informat                                                                                                 | ion                |                                                            |                          |                        |                              |
| ease fill out the form and click t<br>o not use the "Back" and "Forv<br>= Mandatory field<br>Applicant Information | the "Ne<br>ward" b | xt" button.<br>uttons on your browser.                     |                          |                        |                              |
|                                                                                                    |                    | Family name                                                | First name               |                        |                              |
| Name (while at University)                                                                                         | *                  | * The name that appears o<br>University.                   | n your certificate(s) wi | Il be the one you used | while you were at            |
|                                                                                                    |                    | Family name                                                | First name               |                        |                              |
|                                                                                                    |                    | e.g. Shimookubo                                            | e.g. Taro                |                        |                              |
| Present name                                                                                                    |                    |                                                            |                          |                        |                              |
| Present name                                                                                                    |                    | * only when your name has                                  | s changed since you w    | ere a student          |                              |
| Present name<br>Date of birth (yyyy/mm/dd)                                                                         | *                  | * only when your name has<br>1990 / 11 \$                  | s changed since you w    | ere a student          |                              |
| Present name<br>Date of birth (yyyy/mm/dd)<br>Phase sumber                                                         | *                  | * only when your name has<br>1990 / 11 \$<br>090-1234-5678 | s changed since you w    | ere a student          |                              |

(2) Enter your mailing address.

- A) For mailing within Japan
  - Select either "Standard (Domestic)", "Express (Domestic)", or "Letter pack light (Domestic).
  - ② Enter your address in Japan and other information.

| How to Receive           | * | Standard (Domestic) Express (Domestic)     Letter pack light (Domestic) EMS (Overseas)     E-mail     If you choose "E-mail", PDF file will only be sent via E-mail. The original hard copy will not be sent.                                                                              |
|--------------------------|---|----------------------------------------------------------------------------------------------------|
|                          |   | 338-8570 Search for address                                                                                                    |
| Postal Code              | * | <ul> <li>* Please include the hyphen for Japanese postal codes. (xox-xox)</li> <li>* The "Search for address" function is only available for Japanese postal codes.</li> <li>* If your address is overseas, enter "999-9999" and enter your postal code in the "Address" field.</li> </ul> |
|                          |   | 255, Shimookubo, Saitama Sakura-ku, Saitama                                                                                                    |
|                          |   | (Street Number, City, State/Prefecture etc.)                                                                                                    |
| Address                  | * | e.g. Sakura Manshon, Apt. 101                                                                                                    |
|                          |   | <ul> <li>(Name of apartment building, if needed)</li> <li>For overseas addresses, please enter the complete address in the first line using single-<br/>byte alphanumeric characters.</li> </ul>                                                                                           |
| Name                     | * | To Saitama Taro                                                                                                    |
|                          |   | 090-1234-5678                                                                                                    |
| Daytime telephone number | * | * Please include hyphens between numbers where appropriate (e.g., xx-xxxx-xxxx).                                                                                                    |

- B) For mailing outside of Japan (countries that can be mailed by EMS)
  - ① Select "EMS (Overseas)".
  - ② Select the country where you want to send the package.
  - ③ Enter your address and other information.
    - \* Enter "999-9999" in the "Postal code" field.

|                 |   | <ul> <li>Standard (Domestic)</li> </ul>                                                                                                    | <ul> <li>Express (Domesti</li> </ul>                                                    | c)                           |
|-----------------|---|----------------------------------------------------------------------------------------------------|-----------------------------------------------------------------------------------------|------------------------------|
|                 |   | O Letter pack light (Domestic)                                                                                                    | <ul> <li>EMS (Overseas)</li> </ul>                                                      |                              |
| How to Receive  | * | 🔿 E-mail                                                                                                    |                                                                                         |                              |
|                 |   | * If you choose "E-mail", PDF file<br>not be sent.                                                                                                    | will only be sent via E-mail. The or                                                    | iginal hard copy will        |
|                 |   |                                                                                                    | * If your country is not appeare<br>contact us in advance.                              | d on the list, <u>please</u> |
|                 |   |                                                                                                    | * After contacting us, please fil                                                       | l out the country and        |
| Country         | * | USA \$                                                                                                    | postage from Japan.                                                                     |                              |
|                 |   |                                                                                                    | Country                                                                                 |                              |
|                 |   |                                                                                                    | Postage                                                                                 |                              |
|                 |   |                                                                                                    | (in yen)                                                                                | yen                          |
|                 |   | 999-9999                                                                                                    | Search for address                                                                      |                              |
| Postal Code     | * | * Please include the hyphen for Ja                                                                                                    | panese postal codes. (xxx-xxxx)                                                         |                              |
|                 |   | * The "Search for address" functio                                                                                                    | n is only available for Japanese po<br>"000.0000" and enter your ports                  | ostal codes.<br>Loode in the |
|                 |   | "Address" field                                                                                                    | 777-7777 and enter your posta                                                           | I COGE ITI UTE               |
|                 |   | Address field.                                                                                                    |                                                                                         |                              |
|                 |   | 2520 Massachusetts Avenue                                                                                                    | N.W., Washington D.C., 200                                                              |                              |
|                 |   | 2520 Massachusetts Avenue<br>(Street Number, City, State/Prefect                                                                                                    | N.W., Washington D.C., 200                                                              |                              |
| Address         | * | 2520 Massachusetts Avenue I<br>(Street Number, City, State/Prefect<br>e.g. Sakura Manshon, Apt. 10                                                                                                    | N.W., Washington D.C., 200                                                              |                              |
| Address         | * | 2520 Massachusetts Avenue I<br>(Street Number, City, State/Prefect<br>e.g. Sakura Manshon, Apt. 10<br>(Name of apartment building, if ne                                                                                                    | N.W., Washington D.C., 200<br>ture etc.)                                                |                              |
| Address         | * | 2520 Massachusetts Avenue<br>(Street Number, City, State/Prefect<br>e.g. Sakura Manshon, Apt. 10<br>(Name of apartment building, if ne<br>* For overseas addresses, please e<br>byte alphanumeric characters.                                     | N.W., Washington D.C., 200<br>ture etc.)<br>eeded)<br>inter the complete address in the | first line using single-     |
| Address<br>Name | * | 2520 Massachusetts Avenue<br>(Street Number, City, State/Prefect<br>e.g. Sakura Manshon, Apt. 10<br>(Name of apartment building, if ne<br>* For overseas addresses, please of<br>byte alphanumeric characters.<br>To Saitama Taro                 | N.W., Washington D.C., 200<br>nure etc.)<br>beded)<br>inter the complete address in the | first line using single-     |
| Address<br>Name | * | 2520 Massachusetts Avenue<br>(Street Number, City, State/Prefect<br>e.g. Sakura Manshon, Apt. 10<br>(Name of apartment building, if ne<br>* For overseas addresses, please e<br>byte alphanumeric characters.<br>To Saitama Taro<br>090-1234-5678 | N.W., Washington D.C., 200<br>ture etc.)<br>eeded)<br>inter the complete address in the | first line using single-     |

- C) For mailing outside of Japan (countries that cannot be mailed by EMS)
  - Contact the issued department to confirm the method of sending and postage.
  - ② Select "EMS (Overseas)".
  - ③ Enter the name of the country to which you want to send the package.
  - ④ Enter the postage in Japanese yen.

- ⑤ Enter your address and other information.
  - \* Enter "999-9999" in the "Postal code" field.

|                 |          | <ul> <li>Standard (Domestic)</li> </ul>                                                                                                    | (                                                              | <ul> <li>Express (Domestic</li> </ul>                                  | :)                           |
|-----------------|----------|----------------------------------------------------------------------------------------------------|----------------------------------------------------------------|------------------------------------------------------------------------|------------------------------|
|                 |          | <ul> <li>Letter pack light (Domestic)</li> </ul>                                                                                                    |                                                                | <ul> <li>EMS (Overseas)</li> </ul>                                     |                              |
| How to Receive  | *        | ○ E-mail                                                                                                    |                                                                |                                                                        |                              |
|                 |          | * If you choose "E-mail", PDF file w<br>not be sent.                                                                                                    | vill only be s                                                 | sent via E-mail. The ori                                               | ginal hard copy will         |
|                 |          |                                                                                                    | * If your o                                                    | country is not appeared                                                | d on the list, <u>please</u> |
|                 |          |                                                                                                    | * After co                                                     | ntacting us, please fill<br>from Japan.                                | out the country and          |
| Country         | *        | Please select \$                                                                                                    | Country                                                        | Kazakhstan                                                             |                              |
|                 |          |                                                                                                    | Postage                                                        | 12500                                                                  |                              |
|                 |          |                                                                                                    | (in yen)                                                       | 13500                                                                  | yen                          |
|                 |          | 999-9999                                                                                                    | Search fe                                                      | or address                                                             |                              |
| Portal Code     | *        | * Please include the hyphen for Ja                                                                                                    | panese post                                                    | al codes. (xxx-xxxx)                                                   |                              |
| rostal code     | <u> </u> | * The "Search for address" functio                                                                                                    | n is only ava                                                  | ilable for Japanese po                                                 | stal codes                   |
|                 |          | * If your address is overseas, enter<br>"Address" field.                                                                                                    | *999-9999*                                                     | and enter your postal                                                  | code in the                  |
|                 |          | * If your address is overseas, enter<br>"Address" field.<br>5th floor, Kosmonavtov Street                                                                                                    | *999-9999*<br>62, micro-                                       | and enter your postal                                                  | code in the                  |
|                 |          | * If your address is overseas, enter<br>"Address" field.<br>5th floor, Kosmonavtov Street<br>(Street Number, City, State/Prefect                                                                                                    | *999-9999*<br>62, micro-                                       | and enter your postal                                                  | code in the                  |
| Address         | *        | * If your address is overseas, enter<br>*Address* field.<br>5th floor, Kosmonavtov Street<br>(Street Number, City, State/Prefect<br>e.g. Sakura Manshon, Apt. 101                                                                                                    | •999.9999•<br>62, micro-<br>ure etc.)                          | ' and enter your postal<br>district "Chubar                            | code in the                  |
| Address         | *        | * If your address is overseas, enter<br>"Address" field.<br>5th floor, Kosmonavtov Street<br>(Street Number, City, State/Prefect<br>e.g. Sakura Manshon, Apt. 101<br>(Name of apartment building, if ne                                                                                                    | *999-9999*<br>62, micro-<br>ure etc.)                          | ' and enter your postal<br>district "Chubar                            | code in the                  |
| Address         | *        | * If your address is overseas, enter<br>"Address" field.<br><b>5th floor, Kosmonavtov Street</b><br>(Street Number, City, State/Prefect<br>e.g. Sakura Manshon, Apt. 101<br>(Name of apartment building, if ne<br>* For overseas addresses, please e<br>byte alphanumeric characters.                              | eded)                                                          | ' and enter your postal<br>district "Chubar<br>nplete address in the f | code in the                  |
| Address<br>Name | *        | * If your address is overseas, enter<br>*Address* field.<br>5th floor, Kosmonavtov Street<br>(Street Number, City, State/Prefect<br>e.g. Sakura Manshon, Apt. 101<br>(Name of apartment building, if ne<br>* For overseas addresses, please e<br>byte alphanumeric characters.<br>To Saitama Taro                  | =999.9999<br>62, micro-<br>ure etc.)<br>eded)<br>nter the con  | ' and enter your postal<br>district "Chubar<br>nplete address in the f | irst line using single-      |
| Address<br>Name | *        | * If your address is overseas, enter<br>*Address* field.<br>5th floor, Kosmonavtov Street<br>(Street Number, City, State/Prefect<br>e.g. Sakura Manshon, Apt. 101<br>(Name of apartment building, if ne<br>* For overseas addresses, please e<br>byte alphanumeric characters.<br>To Saitama Taro<br>090-1234-5678 | *999.9999*<br>62, micro-<br>ure etc.)<br>eded)<br>nter the con | ' and enter your postal<br>district "Chubar<br>nplete address in the f | irst line using single-      |

- (3) Enter the certificate information.
  - Select "Undergraduate Program", "Master's Program", or "Doctoral Program".
  - ② Select a faculty.
  - ③ Enter the date and time of enrollment and graduation.
  - ④ Select the number of copies of the application certificate.
  - (5) Enter the purpose of use.
  - 6 Select whether or not you need to seal the envelope strictly.
  - ⑦ If necessary, enter information in the "Comments" field.

### [Note]

- If you wish to have the certificate issued in the designated format, select the number of copies of the certificate you wish to apply for, enter "I wish to have the certificate issued in the designated format" in the "Comments" field, and then send the designated format to the issued department.
- If you wish to get multiple faculties'/graduate schools' certificates, you need to apply multiple times.
  - \* Service fees, postage and certificate fees will be charged each time you apply.
- For STEPS students, select "Undergraduate Program".
- For Summer Program Students, select "Undergraduate Program", select "Exchange Student (STEPS Student)" in the Faculty field, and enter "Summer Program Student" in the Department field.

| lf ugu wiek e           | o oot multiple faculties!/       | aduata cebaala!                | partificator you need to apply multiple times /Capita face                                                                     |   |
|-------------------------|----------------------------------|--------------------------------|----------------------------------------------------------------------------------------------------|---|
| certificate fe          | es will be charged each tir      | ne you apply) M                | certificates, you need to apply multiple times. (Service rees, postage an<br>ultiple certificates may be delivered separately. | , |
| O Underg                | graduate Program                 |                                |                                                                                                    |   |
| Faculty                 |                                  | *                              | Faculty of Liberal Arts                                                                                                    | ¢ |
| Departmen               | t (Leave blank if unknow         | n.)                            |                                                                                                    |   |
| Student ID              | number (Leave blank if u         | nknown.)                       | 09LL999                                                                                                    |   |
| Month and               | year (yyyy/mm) of Admi           | ssion                          | 2009 / 4 💠                                                                                                    |   |
| Month and<br>Graduation | year (yyyy/mm) of<br>/Withdrawal |                                | 2013 / 3 ¢ Graduation ¢                                                                                                    |   |
|                         | Certificate of Graduati          | on                             | 1  \$ copy / copies                                                                                                    |   |
| Japanese                | Transcript of Academic           | Record                         | 2  \$ copy / copies                                                                                                    |   |
|                         | Other Certificates               |                                |                                                                                                    |   |
|                         |                                  |                                | -     copy / copies                                                                                                    |   |
|                         | Certificate of Graduati          | on                             | 1 Copy / copies                                                                                                    |   |
| English                 | Transcript of Academic           | Record                         | 2 Copy / copies                                                                                                    |   |
|                         | Other Certificates               |                                | - 💠 copy / copies                                                                                                    |   |
| O Master                | 's Program                       |                                |                                                                                                    |   |
| O Doctor                | al Program                       |                                |                                                                                                    |   |
|                         | * If anything is uncl            | ear, or if you app             | ly for "other," please be sure to <u>contact us</u> Ø in advance.                                                              |   |
| Purpose                 |                                  | Job Change                     |                                                                                                    |   |
| Request fo              | r sealed certificates 🔺          | <ul> <li>Unnecessar</li> </ul> | y 🔿 Necessary                                                                                                    |   |
| Comments                |                                  |                                |                                                                                                    |   |

(4) Upload your identity document.

After selecting your identity document, upload it.

|                                                                                                    | • Passport                                                                                                |
|----------------------------------------------------------------------------------------------------|----------------------------------------------------------------------------------------------------|
| Identity document                                                                                                    | <ul> <li>Residence card</li> <li>Other (Please consult us before you submit this application.)</li> </ul> |
| Digital image of identity<br>document 1                                                                                           | * ファイルを選択 passport.jpeg                                                                                   |
| Digital image of identity<br>document 2<br>(e.g. if there are additional details on the<br>back of document 1 or on another page) | ファイルを選択ファイル未選択                                                                                            |
|                                                                                                    | Upload                                                                                                    |
| If you are having problems uploa                                                                                                  | ding your file, please try the following:                                                                 |

(5) Click "Next".

| User Agreement E-m                                            | ail Sent | Applicant<br>Information                                                                              | Payment                                                                    | Confirmation            | Application<br>Complete |
|---------------------------------------------------------------|----------|----------------------------------------------------------------------------------------------------|----------------------------------------------------------------------------|-------------------------|-------------------------|
| Applicant Informat                                            | tion     |                                                                                                    |                                                                            |                         |                         |
| to not use the "Back" and "For<br>h = Mandatony field         | ward" b  | uttons on your browser.                                                                               |                                                                            |                         |                         |
| Applicant Information                                         |          | Family name                                                                                           | First name                                                                 |                         |                         |
| Applicant Information                                         |          | Family name<br>Saitama                                                                                | First name<br>Taro                                                         |                         |                         |
| Applicant Information                                         | *        | Family name<br>Saitama<br>* The name that appears of<br>University.                                   | First name<br>Taro                                                         | II be the one you used  | while you were at       |
| Applicant Information                                         | *        | Family name<br>Saitama<br>* The name that appears of<br>University.<br>Family name                    | First name<br>Taro<br>on your certificate(s) wi<br>First name              | ill be the one you used | while you were at       |
| Applicant Information Name (while at University) Present name | *        | Family name<br>Saitama<br>* The name that appears of<br>University.<br>Family name<br>e.g. Shimcokubo | First name<br>Taro<br>on your certificate(s) wi<br>First name<br>e.g. Taro | il be the one you used  | while you were at       |

| z. Ose a unierent device (i c, amarganone, tablet, etc.).                                                                                                    | a difference of the options in 1, 2, and 3 above work, please contact us. | <ul> <li>If you are having problems uploading</li> <li>Use a different browser (IE, Chrome, Fill</li> <li>Use a different device (PC, smattphone</li> </ul> | our file, please try the following:<br>fox, etc.).<br>tablet_etc.) |  |
|----------------------------------------------------------------------------------------------------|---------------------------------------------------------------------------|----------------------------------------------------------------------------------------------------|--------------------------------------------------------------------|--|
| <ol> <li>Change the file type (JPG/PDF) and/or reduce the file size.</li> <li>If none of the options in 1, 2, and 3 above work, please contact us.</li> </ol> |                                                                           | <ol> <li>Change the file type (JPG/PDF) and/or</li> <li>If none of the options in 1, 2, and 3 ab</li> </ol>                                                 | educe the file size.<br>we work, please contact us.                |  |

### 4. Enter payment information

(1) After confirming the contents, enter your credit card information.

(2) Click "Confirm".

| User Agreement                                                                               | 2<br>E-mail Sent                                  | Ap                                                                                                    | 3 4<br>oplicant Payme<br>ormation            | nt Confirmation                   | 6<br>Application<br>Complete |
|----------------------------------------------------------------------------------------------|---------------------------------------------------|----------------------------------------------------------------------------------------------------|----------------------------------------------|-----------------------------------|------------------------------|
| Payment                                                                                      |                                                   |                                                                                                    |                                              |                                   |                              |
| ease check the paym<br>o not use the "Back"<br>Payment Informa                               | ent information, fil<br>and "Forward" bu<br>ition | l out your cre<br>ttons on you                                                                                                    | edit card details, and click t<br>r browser. | he "Confirm" button.              |                              |
| c                                                                                            | ertificate                                        |                                                                                                    | Fee (per copy)                               | Number of copies                  | Subtotal                     |
| [Undergraduate Prog<br>Graduation (Japanes                                                   | ram] Certificate of<br>e)                         |                                                                                                    | 200 yen                                      | 1 сору                            | 200 yen                      |
| [Undergraduate Prog<br>Record (Japanese)                                                     | ram] Transcript of A                              | Academic                                                                                                    | 200 yen                                      | 2 copies                          | 400 yen                      |
| [Undergraduate Program] Certificate of<br>Graduation (English)                               |                                                   |                                                                                                    | 400 yen                                      | 1 сору                            | 400 yen                      |
| [Undergraduate Prog<br>Record (English)                                                      | ram] Transcript of A                              | Academic                                                                                                    | 400 yen                                      | 2 copies                          | 800 yen                      |
|                                                                                              | Descri                                            | ption                                                                                                    |                                              | Amoun                             | t                            |
|                                                                                              |                                                   |                                                                                                    | Certificate Fee Total                        |                                   | 1,800 yen                    |
|                                                                                              |                                                   |                                                                                                    | Postage                                      | 2,000 ye                          |                              |
|                                                                                              |                                                   |                                                                                                    | Service Fee                                  |                                   | 400 yen                      |
|                                                                                              |                                                   |                                                                                                    | Total: 4,200 yen                             |                                   |                              |
| Credit Card Infor                                                                            | mation                                            |                                                                                                    |                                              |                                   |                              |
| Accepted credit car<br>(The credit card hole<br>the applicant or a m<br>the applicant's fami | ds<br>der must be<br>nember of<br>ly.)            | VISA 💭                                                                                                    |                                              |                                   |                              |
| Card number                                                                                  | *                                                 | <ul> <li>* AMEX Please enter 4digits+4digits+4digits+3digits, left-justified without hyphen.</li> </ul>                                                                                      |                                              |                                   |                              |
|                                                                                              | *                                                 | * DINERS Please enter 4digits+4digits+4digits+2digits, left-justified without hyphen.                                                                                                    |                                              |                                   |                              |
| Expiry date                                                                                  | *                                                 | -                                                                                                    |                                              |                                   |                              |
| Cardholder's name                                                                            | *                                                 | ARO SAITA<br>Please enter                                                                                                    | MA<br>the name exactly as it app             | ears on the credit card (half-wid | dth characters).             |
| caranolaer 5 hame                                                                            |                                                   | * Please enter the name exactly as it appears on the credit card (half-width characters).      * Please enter the 3-digit security code on the back of the card. (On some cards, it may be a |                                              |                                   |                              |

# **5.**Confirmation of input contents

### (1) Confirm your input.

(2) Click "Proceed with Payment".

| 1<br>User Agreement                                     | 2<br>E-mail Sent                              | 3<br>Applicant<br>Information           | 4<br>Payment       | 5<br>Confirmation | 6<br>Application<br>Complete |  |
|---------------------------------------------------------|-----------------------------------------------|-----------------------------------------|--------------------|-------------------|------------------------------|--|
| Confirmation                                            |                                               |                                         |                    |                   |                              |  |
| Please confirm the details<br>to not use the "Back" and | and click the "Procee<br>"Forward" buttons on | d with Payment" button<br>your browser. | at the bottom of t | he page.          |                              |  |
| Payment Information                                     | ı                                             |                                         |                    |                   |                              |  |
| Certif                                                  | ficate                                        | Fee (per copy                           | ) Numbe            | er of copies      | Subtotal                     |  |
| [Undergraduate Program]<br>Graduation (Japanese)        | Certificate of                                | 200 yen                                 | 1                  | сору              | 200 yen                      |  |
| [Undergraduate Program]<br>Record (Japanese)            | Transcript of Academi                         | ic 200 yen                              | 2                  | copies            | 400 yen                      |  |
| [Undergraduate Program]<br>Graduation (English)         | Certificate of                                | 400 yen                                 | 1                  | 1 сору            | 400 yen                      |  |
| [Undergraduate Program]<br>Record (English)             | Transcript of Academi                         | ic 400 yen                              | 400 yen 2 copies   |                   | 800 yer                      |  |
|                                                         | Description                                   |                                         |                    | Amour             | nt                           |  |
|                                                         |                                               | Certificate Fee                         | Total              |                   | 1,800 yen                    |  |
|                                                         |                                               | Pos                                     | stage              |                   | 2,000 yen                    |  |
|                                                         | Express Mail Ch                               | arges                                   |                    | 0 yen             |                              |  |
|                                                         |                                               |                                         | e Fee              | 400 yen           |                              |  |
|                                                         |                                               | Total : 4,200 y                         | ven                |                   |                              |  |

|                                               | Change registered information                                                                                                    |
|-----------------------------------------------|----------------------------------------------------------------------------------------------------|
|                                               |                                                                                                    |
| Credit Card Information                       |                                                                                                    |
| Card number                                   | 4980 - **** - **** - 1111                                                                                                    |
| Expiry date                                   | 01 / 21                                                                                                    |
| Cardholder's name                             | SAITAMA TARO                                                                                                    |
| Security code                                 | ***                                                                                                    |
| * Once you proceed with the payment, certific | Change credit card information<br>cate fees, postage (including express mail charges), and service fees will not be refunded<br>under any circumstance.<br>* Saitama University will not issue receipts. |

### 6. The application has been completed

(1) The application has been completed.

| 1              | 2           | 3           | 4       | 5            | 6           |
|----------------|-------------|-------------|---------|--------------|-------------|
| User Agreement | E-mail Sent | Applicant   | Payment | Confirmation | Application |
|                |             | Information |         |              | Complete    |
| Application C  | Complete    |             |         | 1            |             |

(2) You will receive the following application completion email, please wait until you receive your certificate.

| You have completed your application using the Saitama University Application System for Certificates                                                                       |
|----------------------------------------------------------------------------------------------------|
| info@pay.f-regi.com<br>宛先                                                                                                    |
| Dear Saitama Taro                                                                                                    |
| This is to confirm that your certificate request has been processed, and payment has been charged to your credit card.<br>The details of your request are displayed below. |
| Thank you for using this service.                                                                                                    |
| Your requested certificates will be issued within few days.                                                                                                    |
| Please keep this e-mail until you have received your certificates.                                                                                                    |
| For information on how long it will take to issue your certificates, please check the relevant pages on the Saitama University website.                                    |
|                                                                                                    |
| Payment Method: Credit Card                                                                                                    |
| Receipt Number: 2020112414285316337                                                                                                    |
| Receipt Date: 2020-11-24 14:28:53                                                                                                    |
| <payment information=""></payment>                                                                                                    |
| Certificate Fee: 6 copies 1,800 Yen                                                                                                    |
| Postage: 2,000 Yen                                                                                                    |
| Express Matter                                                                                                    |

<Documents to Submit> Identity document: Passport

Note:

Once you proceed with the payment, certificate fees, postage (including express mail charges), and service fees will not be refunded under any circumstance.

Saitama University Contact Information http://en.saitama-u.ac.jp/about/general-information/

This e-mail has been created and sent automatically by "F-REGI Payment." Please note that your message will not be read if you reply to this e-mail.